## Cómo accesar a su información de impuestos 1098-T en su portal del Colegio de Merced

- 1. Ingrese a su MC Portal
- 2. En la sección de Self-Service, haga clic en "View My Tax Information":

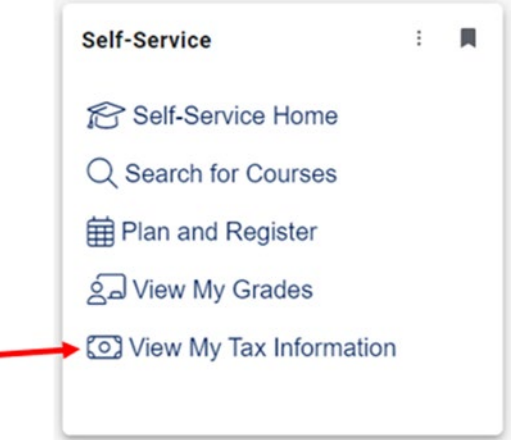

3. Será dirigido directamente a su información de impuestos.

**4.** Si usted ha seleccionado recibir su forma 1098T en papel por correo y quiere cambiar a recibirla electrónicamente puede hacer el cambio. Haga clic en **"Change Preferences"** 

| W-2 Information                  | 1095-C Information 1098 Information                                                                                                    |                                                                                                    |                                                                                           |
|----------------------------------|----------------------------------------------------------------------------------------------------|----------------------------------------------------------------------------------------------------|-------------------------------------------------------------------------------------------|
| You have opted to rea            | ceive your 1098 in electronic format. Change Preferences                                                                                                    |                                                                                                    |                                                                                           |
| Receive m Dy selectir forms in e | y 1098 only in electronic format<br>1g this option, I agree to receive my official 1098-E and/or 101<br>lectronic format, I will not receive a paper 1098 statement. I | IB-T only in electronic format by accessing the web and viewing/pr<br>understand that i have the ability at any time to return to this form | inting. I understand that by consenting to receive my 1008 ta<br>m and remove my consent. |
| 1098 Statem                      | ents                                                                                                    | Electronic 1098 Conser                                                                                                    | nt History                                                                                |
| 1098 Statem<br>Tax Year          | ents<br>Notation                                                                                                    | Electronic 1098 Conser                                                                                                    | Consent Status                                                                            |

5. Haga clic en "Receive my 1098 only in electronic format" botón de opción.

| W-2 Information 10        | 095-C Information 1098 Information                                                                                                    |                                                                                              |                                                                                             |  |
|---------------------------|----------------------------------------------------------------------------------------------------|----------------------------------------------------------------------------------------------|---------------------------------------------------------------------------------------------|--|
| Receive my 1098 o         | v to set your preferences for receiving your electronic 1098:<br>nly in electronic format                                                                                  |                                                                                              |                                                                                             |  |
| By selecting forms in ele | this option, I agree to receive my official 1098-E and/or 1098-T only in electronic<br>cctronic format, I will not receive a paper 1098 statement. I understand that I hav | format by accessing the web and viewing/p<br>e the ability at any time to return to this for | rinting, I understand that by consenting to receive my 1098 tax<br>m and remove my consent. |  |
| Withhold my conse         | int                                                                                                    |                                                                                              |                                                                                             |  |
| I choose to<br>and consen | withhold my consent and understand by doing so that I will receive my official 10<br>t to receiving my official 1098-E and/or 1098-T in electronic format only.            | 98-E and/or 1098-T in paper format. I under                                                  | stand that I have the ability at any time to return to this form                            |  |
| Cancel                    | Save                                                                                                    |                                                                                              |                                                                                             |  |
| 1098 Stateme              | 1098 Statements                                                                                                    |                                                                                              | Electronic 1098 Consent History                                                             |  |
| Tax Year                  | Notation                                                                                                    | Date                                                                                         | Consent Status                                                                              |  |
| 2019                      | 2019 1098T Statement                                                                                                    | 10/17/2019 11:25:31 AM                                                                       | Consent Given                                                                               |  |

- 6. Haga clic en "Save"
- Seleccione el año de impuestos que quiere revisar. Abrirá una página nueva y se mostrará como un archivo de PDF y así puede guardar o imprimir su forma.

| Employment · Employee · Tax Information                                                                                                    |                                                                                                    |                                                                                            |
|----------------------------------------------------------------------------------------------------|----------------------------------------------------------------------------------------------------|--------------------------------------------------------------------------------------------|
| Tax Information                                                                                                    |                                                                                                    |                                                                                            |
| W-2 Information 1095-C Information 1098 Information                                                                                                    |                                                                                                    |                                                                                            |
| You have opted to receive your 1098 in electronic format. Change Preferences                                                                                                    | )                                                                                                    |                                                                                            |
| Receive my 1098 only in electronic format By selecting this option, I agree to receive my official 1098-£ and/or 1098 forms in electronic format, I will not receive a paper 1098 statement. I un | T only in electronic format by accessing the web and viewing/pri<br>iderstand that I have the ability at any time to return to this form | inting, I understand that by consenting to receive my 1098 tax<br>n and remove my consent. |
| 1098 Statements                                                                                                    | Electronic 1098 Consent History                                                                                                    |                                                                                            |
| Tax Year Notation                                                                                                    | Date                                                                                                    | Consent Status                                                                             |
| 2019 2019 10381 Statement                                                                                                    | 10/17/2019 11:25:31 AM                                                                                                    | Consent Given                                                                              |
|                                                                                                    |                                                                                                    |                                                                                            |

AVISO: Si usted quiere recibir una copia original por correo postal el siguiente año, asegúrese de regresar al paso 6 y cambie su preferencia a "withhold my consent"